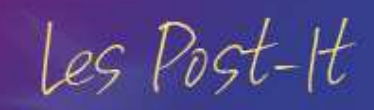

# Comment importer des clients dans le CRMTopinvest?

### A quoi ça sert?

**CRM**TOPINEST

Cela vous permet de créer plusieurs investisseurs en une seule fois dans le CRMTopinvest en utilisant le module d'import Excel et ainsi d'éviter une saisie des informations.

Il permet également de mettre à jour les informations de vos investisseurs déjà présents dans le CRMTopinvest.

### Comment faire ?

#### Je vais sur le module d'import Excel pour obtenir le modèle du fichier d'import

Je me connecte au CRMTopinvest, j'accède au module d'import Excel à partir du menu <u>*Clients\Import\Import des</u></u>.</u>* 

Puis, je clique sur le lien de téléchargement dans la partie **Modèle du fichier d'import**.

Pour information, le fichier d'import contient des données saisies dans le CRMTopinvest. Il est donc important de le retélécharger avant chaque import pour qu'il soit à jour.

Puis, une fenêtre permettant de télécharger le fichier s'ouvre, je clique alors sur **Enregistrer** et j'indique l'endroit où je souhaite télécharger le fichier. Par exemple, le bureau ou Mes documents.

Ensuite, j'ouvre le fichier et je le remplis en utilisant les listes déroulantes permettant de reprendre les valeurs personnalisées du CRMTopinvest.

Je peux alors :

- créer de nouveaux investisseurs : je remplis les colonnes obligatoires concernant l'investisseur (conjoint principal) et le conjoint secondaire le cas échéant.
- modifier des investisseurs existants : je sélectionne le client dans la colonne « Nom Prénom » de la section

Le Service Client IDsoft / 05 56 47 98 68

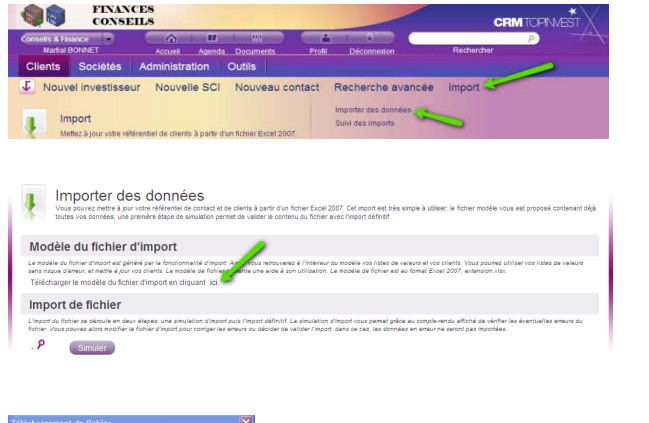

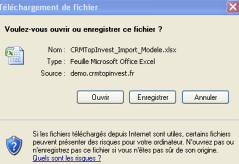

de 9 h 30-12 h 30 et de 14 h à 18 h. serviceclient@idsoft.com Personne Physique. Puis, je modifie les informations du client.

#### Je souhaite importer les données

Pour cela, dans la partie **Import de fichier** je clique sur l'icône Puis, je recherche dans mon ordinateur le fichier d'import que j'ai remplis et je clique sur l'icône Simuler

J'accède alors à la phase de simulation de l'import. Ainsi et ce, avant que le traitement ne soit effectué, j'ai un listing des lignes pouvant être importées ou étant exclues due à une erreur de donnée (erreur de format par exemple). Je peux alors :

- - annuler l'import en cliquant sur l'icône 🤊 et modifier par la suite mon fichier,

Importer

valider l'import en cliquant sur l'icône •

#### Je souhaite visualiser l'historique de mes imports

Je clique sur le menu *Clients Import Suivi des imports*, la page s'ouvre.

Je peux alors consulter la liste des imports qui ont été réalisés dans le CRMTopinvest.

| Franking and a second second se                                                                                                    |                                                                                                    |                                             |                      |                                             |      |
|----------------------------------------------------------------------------------------------------|----------------------------------------------------------------------------------------------------|---------------------------------------------|----------------------|---------------------------------------------|------|
| Martial BONNET                                                                                                    | Accueil Agenda                                                                                                    | Documents Profil                            | Déconnexion          | Rechercher                                  |      |
| lients Sociétés                                                                                                    | Administration O                                                                                                    | utils                                       |                      |                                             |      |
| Nouvel investisse                                                                                                    | ur Nouvelle SCI                                                                                                    | Nouveau contact                             | Recherche avance     | e Import                                    |      |
|                                                                                                    |                                                                                                    |                                             | Importer des données |                                             |      |
| Import                                                                                                    |                                                                                                    |                                             | Sulvi des imports    |                                             |      |
| Mettez à jour votre ré                                                                                                    | lérentiel de clients à partir d'un l                                                                                                    | fichier Excel 2007.                         |                      |                                             |      |
|                                                                                                    |                                                                                                    |                                             |                      |                                             |      |
|                                                                                                    |                                                                                                    |                                             |                      |                                             |      |
|                                                                                                    |                                                                                                    |                                             |                      |                                             |      |
|                                                                                                    |                                                                                                    |                                             |                      |                                             |      |
| A DOBEDT DAGORDE                                                                                                    |                                                                                                    |                                             |                      |                                             |      |
| ROBERT Roongue                                                                                                    |                                                                                                    |                                             |                      |                                             |      |
| ROBERT Reorigue<br>Implita / Déficita                                                                                                    |                                                                                                    |                                             |                      |                                             |      |
| Suivi des i                                                                                                    | mports                                                                                                    |                                             |                      |                                             |      |
| BOBERT Roongue<br>Implie / Defross                                                                                                    | mports<br>a late des inports réalsés dans vo                                                                                                    | the base client.;                           |                      |                                             |      |
| Suivi des in<br>Vous pouvez consulter l                                                                                                    | mports<br>a late des importa réalisés dans vol                                                                                                    | the base client.;                           |                      |                                             |      |
| ROBERT Rodrigue<br>Implita / Deficis<br>Suivi des il<br>Vous pouvez consulter l                                                                                                    | mports<br>a late des importa réaladés dans vol                                                                                                    | tre base client, ;                          |                      |                                             |      |
| C ROSERT Roongue<br>Instal / Centres<br>Suivi des in<br>Vous pouvez consulter                                                                                                    | mports<br>a late des imports réaladés dans vo<br>s déjà effectués                                                                                                    | tre base client.                            |                      |                                             |      |
| ROSERT Roongue     Madia / Service     Suivi des in     Vous pouvez consulter i  Liste des imports Liste Des IMPORTS (6)                                                                                                    | mports<br>a late des inporta réalisés dans vo<br>s déjà effectués                                                                                                    | tre base clent.                             |                      |                                             |      |
| Constant Paoripae<br>Ingle / Defose<br>Vous pouvez consuler I<br>Vous pouvez consuler I<br>Liste des imports<br>Liste Des IMPORTS (6)<br>Date d'import                                                                                                    | mports<br>a late des inports réalisés dans vo<br>s déjà effectués<br>Collaborateur                                                                                            | tre base clent .<br>Nombre de lignes        | totales I            | Nombre de lignes import                     | fes  |
| Liste des imports     Liste bis MPORTs     Liste des imports     Liste des imports     Liste 3000 (00000000000000000000000000000000                                                                                                    | mports<br>a late des inports réaladés dans vol<br>s déjà effectués<br><u>Cellaborateur</u><br>BOMART Marial                                                                   | tre base client, ,<br>Nombre de lignes<br>6 | totales. I           | Nombre de lignes import<br>6                | ées. |
| Compare and a second second seco | mports<br>I idle des ligars vol<br>s déjà effectués<br>Collaborateur<br>BONNET Martai<br>BONNET Martai                                                                        | Nombre de lignes<br>6<br>6                  | totales I            | Nombre de lignes import<br>6<br>6           | tes  |
| Compare Compare<br>Suivi des in<br>Vous pouves consulter<br>Vous pouves consulter<br>Liste des imports<br>Liste dimport<br>18-06/2010 10:15:22<br>18:08/2010 10:15:22<br>18:08/2010 10:15:24<br>18:08/2010 10:15:24<br>18:08/2010 10:15:24<br>18:08/2010 10:15:24<br>18:08/2010 10:15:25<br>18:08/2010 10:15:25<br>18:08/2010 10:15<br>18:08/2010 10:15<br>18:08/2010 10:15<br>18:08/2010 10:15<br>18:08/2010 10:15<br>18:08/2010 10:15<br>18:08/2010 10:15<br>18:08/2010 10:15<br>18:08/2010 10:15<br>18:08/2010 10:15<br>10:15<br>18:08/2010 10:15<br>18:08/2010 10:15<br>10:15<br>18:08/2010 10:15<br>18:08/2010 10:15<br>18:08/2010 10:15<br>10:15<br>18:08/2010 10:15<br>10:15<br>10:15<br>10:15                                                                                                    | mports<br>a nile des inperts risalades dans vel<br>s déjà effectués<br>Caliaborateur<br>BOINET Martai<br>BOINET Martai<br>BOINET Martai                                       | Nombre de lignes<br>6<br>6<br>6<br>6        | totales I            | Nombre de lignes import<br>6<br>6<br>6      | tes. |
| Constraints of the second second | mports<br>a liele des inparts rikalaite dans vot<br>s déjà effectués<br>Collaborateur<br>BONAET Martial<br>BONAET Martial<br>BONAET Martial<br>BONAET Martial                 | Nombre de lignes<br>6<br>6<br>6<br>1        | totales I            | Nombre de lignes import<br>6<br>6<br>6      | tes  |
| Search Description<br>Search Description<br>Voue power2 consider 1<br>Unate power2 consider 1<br>Liste des imports<br>Liste des imports<br>Biologization 16:15:22<br>Biologization 16:15:22<br>Biologization 16:15:42<br>Biologization 16:15:42<br>Biologization 16:15:44<br>Biologization 16:15:44<br>Biologization 15:28:20<br>Constraints<br>Constraints                                                                                                    | mports<br>a late des inports réalisés dans vel<br>s déjà effectués<br>Collaborateur<br>BONNET Martial<br>BONNET Martial<br>BONNET Martial<br>BONNET Martial<br>BONNET Martial | Nombre de Egnes<br>6<br>6<br>6<br>1<br>1    | totains I            | Nombre de lignes import<br>6<br>6<br>1<br>1 | ées  |

## Les Post\_it associés

Comment importer un client Topinvest depuis le CRMTopinvest?

| and the band on the band on th                                                                                                    | Hand a bit of a for a for a fo                                                                                                    |                                                                                                    | le du lichler d'import                                                                                                    |                                                                                                    |                                                                                                    |
|----------------------------------------------------------------------------------------------------|----------------------------------------------------------------------------------------------------|----------------------------------------------------------------------------------------------------|----------------------------------------------------------------------------------------------------|----------------------------------------------------------------------------------------------------|----------------------------------------------------------------------------------------------------|
| Terebrand end for the second and an end of the second and an end of the second and and an end of the second and and an end of the second and and an end of the second and and and and and and and and and a                                                                                                    | Provide Line Control of Control of Control                                                                                                    | Le modéle o<br>parte risque                                                                                                    | lu fishier d'import est généré par la fonstionnalité d'import. Ainsi,<br>d'erreur, et mettre à jour vos clients. Le modèle de fishier préseri                                                                                                    | .vous retrouverez à l'intérieur du modèle vos listes de valeurs et vos clients. Vous pours<br>se une aide à son utilisation. Le modèle de fichier est au format Excel 2007, extension ;                                                                                                    | ez utiliser vos listes de valeurs<br>vizx.                                                                                                    |
| Import de fichier         Important de fichier           Cartification de fichier         Cartification de fichier <td< th=""><th>Page 1 A Dia La dia A dia La dia La</th><th>retections</th><th>per le modele du lichier d'import en cilquant lici.</th><th></th><th></th></td<> | Page 1 A Dia La dia A dia La dia La                                                                                                    | retections                                                                                                    | per le modele du lichier d'import en cilquant lici.                                                                                                    |                                                                                                    |                                                                                                    |
| Term of the second and the second and the second a                                                                                                    | ter of the factor and status and use datasets and the factor and produced the factor and the factor and the fa                                                                                                    | Impor                                                                                                    | t de fichier 🥢                                                                                                    |                                                                                                    |                                                                                                    |
| Catalation for an analysis of a second and a second and a                                                                                                    | Marting beneficie (Linger of Loose is and P                                                                                                    | L'import du l                                                                                                    | Schier se dérouie en deux étapes: une resultation d'import puis l'<br>a nouvres alors matifias la fabilité d'import puis la service                                                                                                    | import définitif. La simulation d'import vous permet grâce au compte-rendu affiché de vér                                                                                                    | ifier les éventuelles eneurs du                                                                                                    |
| CRUTEGRIVER Linguist, Linguist, Ling                                                                                                    | The Propertiese Comparison of the Comparison of the Comparison of                                                                                                    |                                                                                                    |                                                                                                    |                                                                                                    |                                                                                                    |
| Example Contract Contraction     Example Contract Contraction     Example Contract Contraction     Example Contract Contraction     Example Contract Contraction     Example Contract Contraction     Example Contract Contraction     Example Contract Contraction     Example Contract Contraction     Example Contract     Example Contract     E                                                                                                    |                                                                                                    | CRMTopI                                                                                                    | nvest_Import_Modele.xisx 👂 🛛 Simular                                                                                                    |                                                                                                    |                                                                                                    |
| Example of the second of the second of                                                                                                    | Importer des données      Seuter de la simulation     Active de la simulation     Active de la simulation                                                                                                    |                                                                                                    |                                                                                                    |                                                                                                    |                                                                                                    |
| Important data simulation     Substant seasawate de advanter as forwarder de normales      Substant seasawate de advanter as forwarder de normales      Substant seasawate de advanter as forwarder de normales      Substant seasawate de advanter as forwarder de normales      Substant seasawate de advanter de advanter de normales      Substant seasawate de advanter de advanter de normales      Substant seasawate de advanter de advanter de normales      Substant seasawate de advanter de advanter de normales      Substant seasawate      Substant seasawate      Substant      Substant      S                                                                                                    | Comparison     Comparison     C                                                                                                    |                                                                                                    |                                                                                                    |                                                                                                    |                                                                                                    |
| Importer des données      Execute de la simulation      Arrora de la simulation      Arrora de la                                                                                                    |                                                                                                    |                                                                                                    |                                                                                                    |                                                                                                    |                                                                                                    |
| Importer des données      Sesser de la des données      Construit de la des données      Construit de la des données      Const                                                                                                    | Importer des données      Exelution de la Simulation     Anno de la Simulation     Anno de la Simulatin     Anno de la Simulatin     Anno de la Simulation     Anno de la                                                                                                    |                                                                                                    |                                                                                                    |                                                                                                    |                                                                                                    |
| but properties of each other set of each other set of each ot                                                                                                    | Comparison of the second second                                                                                                    |                                                                                                    |                                                                                                    |                                                                                                    |                                                                                                    |
| Importer des données      Explorate de la simulation      Independent de la simulation      Independent                                                                                                    |                                                                                                    |                                                                                                    |                                                                                                    |                                                                                                    |                                                                                                    |
| Importer des données      Experience des données      Experience des données      Experience des données      Experience des données      Experience des données      Experience des données      Experience      Experience      Experie                                                                                                    | Importer des données      Exeluted te als importer set décider es set honores (honores) tous passes de la logie de set environ de la logie de set environ de la logie de la logie de                                                                                                    |                                                                                                    |                                                                                                    |                                                                                                    |                                                                                                    |
| bumporter des données      bumporter des données      bumporter des données      bumporter de doite par particulation de doite par particulation de doite par particulation de doite de doite de doi                                                                                                    | Importer des données      information                                                                                                    |                                                                                                    |                                                                                                    |                                                                                                    |                                                                                                    |
| Importer des données      Experience de solution ou partier de la démonsée      Experience de la démonsée de la démonsée                                                                                                    | Importer des données      importer des données      importer des                                                                                                    |                                                                                                    |                                                                                                    |                                                                                                    |                                                                                                    |
| Importer des connects      Session     Session                                                                                                    | Security of the second second se                                                                                                    |                                                                                                    | and a second as a first of a second for a                                                                                                    |                                                                                                    |                                                                                                    |
| And under densities under de door als de monocher la fonde. Visue pouver consultér la la paise constate. La doit de la densitie de la destate de densities de la destate de la densitie de la destate de la destate de la densitie de la destate de la destate de la dest                                                                                                    |                                                                                                    |                                                                                                    | mporter des donnees                                                                                                    |                                                                                                    |                                                                                                    |
| Mesuitat de la simulation           Cardiaria de phander ous parte de device se par d'horder le faite de parte constante de la personne constante de la personne constante de la personne de la personne de la perso                                                                                                    | Advanced and a simulation     Advanced and a simulation     Advanced andvanced andvanced andvanced andvanced andvanced an                                                                                                    | <b>1</b>                                                                                                    |                                                                                                    |                                                                                                    | -                                                                                                    |
| Résultat de la simulation       La duait de la simulation de parter de décher pass d'incortor le fonte. Vous pouver consulté le la lignes consette et les fontes d'inset de la discontre la décher de pass d'incortor le fonte de la discontre de la discontre de la di                                                                                                    | Advantate and a simulation Advantation Advantate and a simulation Advantate and a simulation Advantate and a simulation Advantate and a simulation Advantate Advantation Advantate Advantation Advantation Advantation                                                                                                    |                                                                                                    |                                                                                                    |                                                                                                    |                                                                                                    |
| Network     Example     Second and a summary and real source super and real source super and real source super and real source super super second source super second source super second source super second source super second source super second source super second source super second source super second source super second source super second source super second source super second source second source second s                                                                                                    | Metal Carl Carl Carl Carl Carl Carl Carl Ca                                                                                                    |                                                                                                    |                                                                                                    |                                                                                                    |                                                                                                    |
| Ale Sandard a space for a space of a solid and a solid of a space of a space                                                                                                    | And the de investment of a determinant process provide an afforder the folder. How provide company and a folder of a second and a folder of a second and a second and a second a                                                                                                    | Dácul                                                                                                    | tat do la cimulation                                                                                                    |                                                                                                    |                                                                                                    |
| La dual na enviaen na pare da adactera para inscripti ha fonte. Visa pare da calificación de la la dual da calificación de la dual da calificación de la dua                                                                                                    | Alexit as examples involvement of a set of all of any part of imports of increase of any part of imports of increase of any part of imports of increase of any part of imports of increase of any part of imports of imports of import of imports of imports of imports of import of imports of imports o                                                                                                    |                                                                                                    |                                                                                                    |                                                                                                    |                                                                                                    |
| tod rhand in fastion processing on the down of a sine down of a speer new row gener deviationer as one down of a set of down of the speer new row gener deviationer as a set of down of the speer new row gener deviationer as a set of down of the speer new row gener deviationer as a set of down of the speer new row gener deviationer as a set of down of the speer new row gener deviationer as a set of down of the speer new row gener deviationer as a set of down of the speer new row gener deviationer as a set of down of the speer new row gener deviationer as a set of down of the speer new row gener deviationer as a set of down of the speer new row gener deviationer as a set of down of the speer new row gener deviationer as a set of down of the speer new row gener deviationer as a set of down of the speer new row gener deviationer as a set of down of the speer new row gener deviationer as a set of down of the speer new row gener deviationer deviationer deviatity deviationer deviatity deviationer deviatity deviatity de                                                                                                    | at more for a location for all produces and the Lance La shall have La shall have to all produces and the development of the compare and the development. The development of the compare and the development. The development of the compare and the development. The development of the compare and the development. The development of the compare and the development. The development of the compare and the development. The development of the compare and the development. The development of the development of the development of the development. The development of the development of the development of the development of the development of the development of the development. The development of the development of the dev                                                                                                    | Resul                                                                                                    | tat de la sillulation                                                                                                    |                                                                                                    |                                                                                                    |
| compare fragment pur la Marke "browner". Provingender films bonnders somders somders somders to botten "hyperter"<br>Norman de la lipses port s 6<br>Norman de la lipses port s 6<br>Norman de la lipses port s 7<br>Charlies Tepers OK<br>Charlies Tepers OK<br>C                                                                                                    | Inge inspace for Kinder Konder Fangeschaftstement his Bondes consols, singes auf a boots "highest movie" how movies all financial in the south "highest movies" in the south second all and the south "highest how the south "highest how the south "highest                                                                                                    | Le résultat                                                                                                    | de simulation yous gemet de décider ou pas d'importer le fichi                                                                                                    | er. Vous pouvez consulter les lignes correctes et les lignes en erreur. Pour les lignes                                                                                                    | correctes, le détail yous précise i                                                                                                    |
| Nombra de layes (NC : 6<br>Nombra de layes (NC : 6<br>Nombra de layes (NC : 6<br>Nombra de layes (NC : 6<br>Nombra de layes (NC : 6<br>Nom Prénom du conjoint principal<br>Création<br>6 DUJADON Valeria<br>6 DUJADON Valeria<br>7 DUMON Georges<br>8 MATTIN Cillie<br>9 MATTIN Cillie<br>9 MATTIN Cillie                                                                                                    | Inter de Signes OK 5.6<br>metre de Signes OK 0.5<br>inter de Signes OK 0.5<br>inter                                                                      | Le résultat                                                                                                    | de sinulation vous permet de décider ou pas d'importer le fichi-<br>rt la création d'une donnée ou as mise à jour. Le détail des lin                                                                                                    | er. Vous pouvez consulter les lignes correctes et les lignes en erreur. Pour les lignes<br>nes en erreur vous semet éventuellement de coniser le fichier d'imont suis de tenter                                                                                                    | correctes, le détail vous précise i<br>de la ré-importer. Pour annuier e                                                                                                    |
| Nomit de lignes (X, 6)         Nom Prénom du conjoint principal         Nom Prénom du conjoint secondaire         Type d'im           Une de lignes (X, 6)         -         -         -         -         -         -         -         -         -         -         -         -         -         -         -         -         -         -         -         -         -         -         -         -         -         -         -         -         -         -         -         -         -         -         -         -         -         -         -         -         -         -         -         -         -         -         -         -         -         -         -         -         -         -         -         -         -         -         -         -         -         -         -         -         -         -         -         -         -         -         -         -         -         -         -         -         -         -         -         -         -         -         -         -         -         -         -         -         -         -         -         -         -         -         -                                                                                                    | Inter Se lipes Cr. 6<br>Inter Service Service Se                                                                                                    | Le résultat<br>type d'impo<br>corriger, cli                                                                                                    | de situlation vous permet de décider ou pas d'importer le fichi-<br>f: la ordation d'une donnée ou sa mise à jour. Le détait des lig<br>surs aur la ficher "annuter". Pour importer définitivement les d                                                                                                    | er. Vous pouvez consulter les lignes correctes et les lignes en erreur. Pour les lignes<br>nes en erreur vous perret éventuellement de corriger la fichier d'import puis de tenter<br>nomées correctes, cliquez sur le bouton "heosten".                                                                                                    | correctes, le détail vous précise i<br>de la ré-importer. Pour annuier e                                                                                                    |
| Norma de lignes OK : 6     Norma de lignes OK : 6       Orbital lignes OK     Creation       Norma de lignes OK : 0     Creation       Norma de lignes OK : 0     Creation       Norma de lignes OK : 0     Creation       Norma de lignes OK : 0     Creation       S : 0 DEFONDE Norma : 0     Creation       6 : 0UJACDN Valerie     Creation       7 : 0UNONO Georges     Creation       8 : MARTIN Galles     Creation       9 : MARTING Liburo : 0     Creation                                                                                                    | Inima de Jayas OK 5 0<br>Inima de Jayas OK 5 0<br>Italia Tapas OK<br>Italia Tapas OK<br>Italia Tapa | Le résultat<br>type d'impo<br>corriger, cli                                                                                                    | tat une la simulation<br>de simulation vous permet de décider ou pas d'importer le fishi<br>r. la ordation d'une donnée ou sa mise à jour. Le détail des ing<br>quez sur la fiéche "annuler". Pour importer définitivement les de<br>la lineae immediae : le                                                                                                    | er. Vous pouvez consulter les lignes correctes et les lignes en erreur. Pour les lignes<br>mes en erreur vous perret éventuellement de corriger le fichier d'import puis de tenter<br>onnées correctes, cliquez sur le bouton "heporter".                                                                                                    | correctes, le détail vous précise i<br>de la ré-importer. Pour annuier e                                                                                                    |
| Nombra 66 lignes KO - 0<br>Détails lignes CK<br>The Nom Prénom du conjoint principal Nom Prénom du conjoint secondaire Type d'imm<br>de ANTOIDe Molei<br>5 DESTROACES Etterne<br>6 DUJACITIV Vérie<br>7 DUMON Géorges<br>8 MAXTIN Gilles<br>9 MAXTIN Gilles<br>9 MAXTIN Gilles                                                                                                    | Martin Types KO : 0       Mails Types KO :       Mails Types KO :       Mails Types KO :       Mails Types KO :       Mails Types KO :       Mails Types KO :       Mails Types KO :       Mails Types KO :       Mails Types KO :       Mails Types KO :       Mails Types KO :       Mails Types KO :                                                                                                    | Le résultat<br>type d'impo<br>comiger, cili<br>Nombre d                                                                                                    | de simulation vous permet de décider ou pas d'importer le fichi-<br>ri: la ordation d'une donnée ou sa mise à jour. Le détail des lig<br>quez sur la fléche "annuler". Pour importer définitivement les di<br>e lignes importées : 6                                                                                                    | er. Vous pouvez consulter les lignes correctes et les lignes en erreur. Pour les lignes<br>nes en erreur vous pamet éventuellement de conger le fichiler d'import puis de tenter<br>onnées correctes, cliquez sur le bouton "Importer".                                                                                                    | correctes, le détail vous précise i<br>de la ré-importer. Pour annuler e                                                                                                    |
| Mem         Nom         Prénom du conjoint principal         Nom         Prénom du conjoint secondaire         Type d'imp           4         ANTORE Hohel         Création         Création           5         DESTACOS Estienne         Création         Création           7         DURNO Georges         Création         Création           7         DURNO Georges         Création         Création           9         HARTINEAU Louis         Création         Création                                                                                                    | Italia lagues C.  Italia lagues C.  Italia lagues C.  Italia lagues C.  Italia lagues C.  Italia lagues C.  Italia lagues KD.  Italia lagues KD.                                                                                                    | Le résultat<br>type d'impo<br>comiger, cli<br>Nombre d<br>Nombre d                                                                                                    | tat une la simulation<br>de simulation vous permet de décider ou pas d'importer le fichi-<br>ri a ordation d'une donnée ou sa mice à jour. Le détail des rig<br>quez sur la fische "annuler". Pour importer définitivement les di<br>e lignes importées : 6<br>e lignes 0K : 6                                                                                                    | er. Yous pouvez consulter les lignes correctes et les lignes en eneur. Pour les lignes<br>nes en ensur vous periet éventuellement de comper le fichler d'impoit puis de tenter<br>onnées correctes, eliquez sur le bouton "Reporter".                                                                                                    | correctes, le détail vous précise le<br>de la ré-importer. Pour annuier e<br>Importer                                                                                                    |
| Drális legar OK<br>Vigne Company OK<br>Vigne Company Company Compa                                                                                                    | Hall Iges XV  Type d'Impor  Rom Prénom du conjoint principal  Rom Prénom du conjoint principal  Rom Prénom du conjoint principal  Création  Création  Création  MatTite Au Louis  Création  MatTite Au Louis  Création  Attite Au Louis  Création  Attite Au Louis  Attite Au Louis  Création  Attite Au Louis  Attite Au Louis  At                                                                                                    | Le résultat<br>type d'impo<br>comiger, cli<br>Nombre d<br>Nombre d                                                                                                    | Latt de la Similation de la serie de décide eu pas d'inponter la fonhi<br>rt la ortalism n'une dennée ou se nice à jour. Le ofteni des inj<br>sous aur la fiérie fanuier. Pour importer définitivement les de<br>el lignes importées : 6<br>el lignes (X : 5<br>e lignes (X : 5)                                                                                                    | er. Vous provent domulter les lignes consettes et les lignes en ensur. Pour les lignes<br>ense en ensur vois parreit éventuellement de comper le flohier d'import puis de tenter<br>onnées comedes, elliques sur le bouton "hisporter".                                                                                                    | correctes, le détail vous précise le<br>de la ré-importer. Pour annuier e<br>Importer                                                                                                    |
| Num Period         Num Prénom du conjoint principal         Num Prénom du conjoint secondaire         Type d'im           Num Prénom du conjoint secondaire         Création           5         DESFORCÉS filmme         Création           6         DUJASDRI Volérie         Création           7         DURIND Georges         Création           8         HALTRO Glies         Création           9         MARTING Glies         Création                                                                                                    | Num Pyrison         Num Pyrison         Num Pyrison         Type d'import           4         AurODIR Mohel         Création           5         DESFORGES Human         Création           6         DUJARDIN Valére         Création           7         DUMNOD Georges         Création           8         MARTINE Alleus         Création           9         MARTINE Alleus         Création                                                                                                    | Le résultat<br>type d'impo<br>comiger, cli<br>Nombre d<br>Nombre d                                                                                                    | Latt de la Similation de similation de similation vous permet de décléré ou pas d'importer le fonhi<br>n'i le orteston d'une donnée ou sa mise à jour. Le désil des lig<br>que sur la falére immunier. Pour importer définitivement les de<br>le lignes importées : 6<br>e lignes K0 : 0                                                                                                    | er. Vous pouvez consulter les lignes correctes et les lignes en eneur. Pour les lignes<br>nes en eneur vou penet é-tenthallienent de contiger et fichier d'import puis de tenter<br>onnées correctes, cliquez sur le bouton "Roonter".                                                                                                    | correctes, le détail vous précise i<br>de la ré-importer. Pour annuier e<br>Importer                                                                                                    |
| Nam         Nam Prénom du conjoint principal         Nam Prénom du conjoint principal         Type d'unit           4         Marcine Stadi         Création           5         DESTORDES Braines         Création           6         DUBAND Carrysis         Création           7         DUMOND Carrysis         Création           8         MARTIN Dalles         Création           9         MARTINEAU Louis         Création                                                                                                    | Name         Ream Pehane du conspisite principal         Nom Pehane du conspisite secondaire         Création           5         DESFORGES Bisma         Création         Création         Créa                                                                                                    | Le résultat<br>type d'impo<br>corriger, cir<br>Nombre d<br>Nombre d<br>Nombre d                                                                                                    | Lat Lee to similation use on year disporter le fonti-<br>rit a relation d'une general de déclare ou year d'isporter le fonti-<br>rit a relation d'une general de déclare de la general de la general<br>set pur la fielant environier. Pour importer définitivement les de<br>el lignes (M) : 6<br>el lignes (M) : 0<br>el lignes (M) : 0<br>environ (M)                                                                                                    | er. Vous pouvez consulter les lignes correctes et les lignes en ennur. Pour les lignes<br>nes en ennur vous penet éventuellement de contepr le fichier d'import puis de tenter<br>connées conneces, cliques pur le bouton "mponter".                                                                                                    | correctes, le défail vous précise i<br>de la ré-importer. Pour annuier e<br>Importer                                                                                                    |
| Upper         Anticol & Model         Model         Common and provide Model           5         D65750065 Biolenie         Création           6         DURADIN Valérie         Création           7         DURNO Géorgies         Création           8         MATTRO Dies         Création           9         MATTRO Dies         Création                                                                                                    | Open         Control of the second second secon                                                                                                    | Le résultat<br>type d'impo<br>somiger, cli<br>Nombre d<br>Nombre d<br>Nombre d                                                                                                    | Lat Lee La Similation of the outpart of distance ou pas d'importer le foni-<br>ri: la defaitor d'une donnée ou sa aires à jour. La défait des la jour<br>sur Ju A faide Harnider - Pour importer définitivement les de<br>la lignes importées : 6<br>e lignes KO : 0<br>nes OK                                                                                                    | In Vous pouvez consulter les lignes convectes et les lignes en empui. Pour les lignes<br>nes en enner rous panel évolutionnent de conjunt et fonter d'insolut pais la torte<br>nonnes nemens, sinueit aut it biotom "tejonier".                                                                                                    | correctes, le ciétail vous précise<br>de la ré-importer. Pour annuier e<br>Importer                                                                                                    |
| 4         ARTONE Hindrel         Creation           5         DESTROAGES filterine         Creation           6         DULADON Valida         Creation           7         DURIND Reviewe         Creation           8         MARTIN Galary         Creation           9         MARTING Louis         Creation                                                                                                    | 4         AUTOTIRE Mohel         Création           5         DESPORTS Entrime         Création           6         DUJARDIN Valérie         Création           7         DUMON Cénçres         Création           8         MARTIN Galles         Création           9         MARTINEAU Louis         Création           Hall lippes KD         Création                                                                                                    | Le résultat<br>type d'impo<br>corriger, cli<br>Nombre d<br>Nombre d<br>Nombre d<br>Détails lig                                                                                                    | tac de la similar de delar o se parte de la la construcción se parte de la construcción se parte de la construcción se parte de la construcción de la construcción de                                                                                                    | er. Vous pouvez consulter las loges connectes et las loges en emur. Pour las loges<br>consecutives en entre la consecutive de la consecutive de la consecutive<br>consecutives consecutives, uniques sur la bosto "Necotive".                                                                                                    | correctes, le défail vous préside<br>de la ré-importer. Pour annuier e<br>Importer                                                                                                    |
| 5         DESFGQGS Eltrame         Création           6         DUASN Valérie         Création           7         DUMOND Georges         Création           8         MARTIN Galles         Création           9         MARTINEAU Louis         Création                                                                                                    | 5         DE#070.625 Stimme         Création           6         DULADIT Marine         Création           7         MARTITRE AU Louis         Création           9         MARTITRE AU Louis         Création           tablis pies NO         Création         Création                                                                                                    | Le résultat<br>type d'impo<br>corriger, cli<br>Nombre d<br>Nombre d<br>Nombre d<br>Détails lig<br>N°<br>Ligne                                                                                                    | tac de la similaria du Uni<br>la colationa de activitación de la colationa de la colationa<br>la colationa de colationa de la colationa de la colationa<br>el colationa de la colationa de la colationa de la colationa<br>el colationa de la colationa de la colationa de la colationa<br>el colationa de la colationa de la colationa de la colationa<br>el colationa de la colationa de la colationa de la colationa de la colationa<br>de la colationa de la colationa del colationa de la colationa de la colationa del colationa de la colationa de la                                                                                                    | er Voa sourte consulter is lignes connetse if is lignes en enne. Pour is lignes<br>es en en un vous genet d'entuellement de congels is folse d'avort puis es tente<br>nontes ennets, lignes en le boom "tootet".                                                                                                    | correctes, le défail vous précise i<br>de la ré-importer. Pour annuier e<br>Importer<br>Type d'Impor                                                                                                    |
| 6         DUARDIN Valeira         Creation           7         DURNO Georges         Création           8         MATTR dilles         Création           9         MATTRACILLouis         Création                                                                                                    | 6         DUARDIN Valéne         Création           7         DUMRON Georges         Création           8         MARTIN Galles         Création           9         MARTINEAU Louis         Création                                                                                                    | Le résultat<br>type d'impo<br>corriger, cir<br>Nombre d<br>Nombre d<br>Nombre d<br>Détails lig<br>N°<br>Ligne<br>4                                                                                                    | A C C E A SIMULATION CON LA SIMULATION CON LA SI                                                                                                    | er Voar zoverz onnuter na lignes comettes ef les types en enur. Pour les types<br>en es et entre ross pareit d'enfantement et anyou e la forte d'encorpau es tetre<br>restat entres si voar ar et elocter "escare".<br>Nom Prénom du conjunt secondaire                                                                                                    | correctes, le défail vous précise i<br>de la ré-importer. Pour annulier e<br>Importer<br>Type d'Impor<br>Création                                                                                                    |
| 7         OUKOND Georges         Création           8         MARTINIÉAU Louis         Création           9         MARTINÉAU Louis         Création                                                                                                    | 7         DURNID Georges         Création           8         MARTYN Calla         Création           9         MARTYNEAU Louis         Création           Haill lipnes KO         Création                                                                                                    | Le résultat<br>type d'impo<br>comper, chi<br>Nombre d<br>Nombre d<br>Nombre d<br>Détails lig<br>N°<br>Ligne<br>4<br>5                                                                                                    | the Control of the Section 2 of Section 2 of Section                                                                                                    | er Volg sowet omfalter is ligher comette d'es ligher et enqui fron is gener<br>ondes connots, cliques au la boots "Neoner."                                                                                                    | correctes, le défail vous précise i<br>de la ré-importer. Pour annuier e<br>Importer<br>Type d'Impor<br>Créstion<br>Créstion                                                                                                    |
| 9 MARTINEAU Louis Création<br>9 MARTINEAU Louis                                                                                                    | 9 MARTINGUe Création<br>9 MARTINGUes Création<br>9 MARTINGUess Création<br>Italia lignes KO                                                                                                    | Le résultat<br>type d'impo<br>comiger, ciri<br>Nombre d<br>Nombre d<br>Nombre d<br>Détails lig<br>N°<br>Ligne<br>4<br>5<br>5                                                                                                    | La Cue la Similaria de la compansa de la compansa d                                                                                                    | er fors proved consistent as lighted competence of the types and where "Row the types"<br>consistence of the second second s    | conectas, le cifeail vous précises<br>de la ré-importer. Pour annuier e<br>importer<br>Type d'impor<br>Création<br>Création                                                                                                    |
| 8 MARTIN Gilles Création<br>9 MARTINEAU Louis Création                                                                                                    | 8 MARTIN Gilles Création<br>9 MARTIN Guiles Création<br>Halls Ignes KO                                                                                                    | Le résultat<br>type d'impo<br>comper, off<br>Nombre d<br>Nombre d<br>Détails lig<br>N°<br>Ligne<br>4<br>5<br>6                                                                                                    | La Ce e la simulation sup anel de advision a para d'incorden à faith<br>este aux el la relación de la construcción de la construcción de la<br>para tanza de la faite "tenuna". Pour insorder adrinteresent as a<br>la gioras Rox : a<br>la gioras Rox : a<br>la gioras Rox : a<br>la gioras Rox : a<br>la gioras Rox : a<br>MATTOIDE Noicel<br>DESTROGES Externe<br>DURACIÓN Valeria                                                                                                    | er Vola zovers consulter ta lignes constitue ef las tignes en enur. Pour las tignes<br>en es et entre ross pareit de reflexioner es anyou le folse chieva pareit a la titore<br>entre et entre es une ar et é botor "heurer"<br>Nom Prénom du conjoint secondaire                                                                                                    | concrete, la détail vous précise,<br>de la ré-importer. Pour annuiere<br>Importer<br>Type d'Impor<br>Création<br>Création<br>Création                                                                                                    |
| 9 MARTINEAU Louis Création                                                                                                    | 9 MARTINEAU Louis Création<br>Statis lignes KO                                                                                                    | Le résultat<br>type d'impo<br>corriger, cit<br>Nombre d<br>Nombre d<br>Nombre d<br>Nombre d<br>Détails lig<br>Ligne<br>4<br>5<br>6<br>7                                                                                                    | La de la Sandarda de la dela del la dela del la dela de                                                                                                    | er Volg soweit offender for lighter contents ef vis lighter at entry. How is types<br>onder contents, cliques av la boots "Neoner."                                                                                                    | comotes le débit unus précise<br>ins la ré-importer. Pour annuier a<br>Importer<br>Type d'Import<br>Création<br>Création<br>Création                                                                                                    |
|                                                                                                    | Hails lignes KO                                                                                                    | Le résultat<br>type d'impo<br>comiger, ell<br>Nombre d<br>Nombre d<br>Nombre d<br>Nombre d<br>Détails lig<br>N°<br>Ligne<br>4<br>5<br>6<br>7<br>8                                                                                                    | All Cere a Santalizadore<br>Manual Cere a Santalizadore<br>Santalizadore de Santalizadore<br>Santalizadore Santalizadore<br>el sprasa KOC e :<br>el sprasa KOC e :<br>Rom Preformanti du congloint principal<br>Antolone Novale<br>DESPONDEs Polanel<br>DESPONDEs Polanel<br>DESPONDES Polanel<br>DESPONDES Polanel<br>DESPONDES P | er fors proved consistent an inpert competence of the types and where "Round as greater<br>consistence constants, cliques and is bactors "Negotive".                                                                                                    | concres, le débit vous précise<br>de la ré-importer. Pour annular de<br>international de la concentration de<br>Type d'Importer<br>Créstion<br>Créstion<br>Créstion<br>Créstion<br>Créstion<br>Créstion -<br>Créstion -<br>Créstion -<br>Créstion -<br>Créstion |
| D Antonio Manageria (Alexandre)                                                                                                    | nalis ignes KO                                                                                                    | Le résultat<br>type d'impo<br>comper, cli<br>Nombre d<br>Nombre d<br>Nombre d<br>Détails lig<br>Détails lig<br>N°<br>Ligne<br>4<br>5<br>5<br>5<br>7<br>8<br>9                                                                                                    | Constrained a definition of a set Properties & Montesset<br>and the set of the set of the s                                                                                                    | er Vola zoverte consultér la la lignes constitue d'as lignes en enue, Pour las lignes<br>consete consetes, aliques ar la botto "Report."                                                                                                    | comortes, le oddail vous précise<br>res la ré-importer. Pour annuier a<br>Importer<br>Type d'import<br>Création<br>Création<br>Création<br>Création<br>Création<br>Création                                                                                     |
| Nom Prénom du conjoint principal Nom Prénom du conjoint recondaire Tupe d'import Commentaire                                                                                                    | Non recipine principal non recipine secondaire Type a import Commentaire                                                                                                    | e résultat<br>e résultat<br>pe d'impor<br>sompe d'impor<br>sombre d<br>lombre d<br>l | Add Out - Distribution of the design of the design of                                                                                                    | er Voor power ontwikker in ingene comente ef te ingene er enzy. How he to pre-<br>sent ontwikker in ingene comente ef te ingene er enzy. How he de<br>Neuer Préneem du consistent secondaire                                                                                                    | controls, le défait - uus précise<br>de la ré-inporte - Pour annuér<br>Type d'Import<br>Création<br>Création<br>Création<br>Création<br>Création<br>Création                                                                                                    |
| <sup>10</sup> Nom Prénom du conjoint principal Nom Prénom du conjoint secondaire Type d'import Commentaire<br>igne                                                                                                    | gne                                                                                                    | e résultat<br>pe d'impor<br>per d'impor<br>lombre d<br>lombre d<br>lombr | All Control Sandhard on Sandhard on Sandha                                                                                                    | er bog zonste entralter in ingeles exercises of the types are street. How the types<br>entral exercises of the street in the street integration of the street integration of the street<br>of the street integration of the street integration of the street integ | energe, le détai reus prélies<br>de la é-lepote. Pour annuér<br>Type d'importe<br>Création<br>Création<br>Création<br>Création<br>Création<br>Création<br>Création                                                                                              |

Vous souvez mettre à leur une a des données